### 缴费、加急缴费操作指南

注册——投稿——待审核——退稿/退修——录用——加急——缴费——待出版——已出 版

**第1** 步、稿件<mark>加急</mark>发表 想加急请不要先付版面费!!!

收到录用通知——想加急发表——联系主编——确定可以加急——收到加急录用通知—— 汇款(加急费+版面费)

收到录用通知邮件时,邮件内文会提示您谋篇文章预计在几月或几月发表,如您觉得发表 月份不理想,想提前发表,请一定不要先付款,请先与我社主编联系(主编电话: 010-62016364),咨询加急月份及加急费用,如确认可以加急,我社将会再给您发送一封 加急录用通知,那你可根据加急录用通知内容将加急费用与版面费一并汇入我社相关账号。

#### (1) 查询稿件发表刊期及状态

如下图 1-1 显示是原本应发的刊期是 2018 年 10 月或 11 月, 状态是待缴费

|                |                                                                                                    |                                                                                                    |                                                                                                    |                                                                                                    |                                                                                                    | <ol> <li>退</li> </ol>                                                                                                    |
|----------------|----------------------------------------------------------------------------------------------------|----------------------------------------------------------------------------------------------------|----------------------------------------------------------------------------------------------------|----------------------------------------------------------------------------------------------------|----------------------------------------------------------------------------------------------------|----------------------------------------------------------------------------------------------------|
| 查看已投稿件         |                                                                                                    |                                                                                                    |                                                                                                    |                                                                                                    |                                                                                                    |                                                                                                    |
|                |                                                                                                    |                                                                                                    |                                                                                                    |                                                                                                    |                                                                                                    |                                                                                                    |
| 全部 审核中         | 待修改                                                                                                    | 编辑中                                                                                                    | 待缴费                                                                                                    | 待出版                                                                                                    | 已出版                                                                                                    | 已退稿                                                                                                    |
| 测试稿件2          | _                                                                                                    |                                                                                                    |                                                                                                    |                                                                                                    | 审核时间:2                                                                                                    | 018-04-03                                                                                                    |
| 文章编号:18A-01519 | 拟发刊期                                                                                                    | : 2018年10月或11                                                                                                    | 月 缴费:3                                                                                                    | 未支付                                                                                                    | 投稿时间:2                                                                                                    | 018-04-03                                                                                                    |
| 作者:医疗装备杂志      | _                                                                                                    |                                                                                                    |                                                                                                    |                                                                                                    |                                                                                                    |                                                                                                    |
| 稿件状态: 待缴费      | 0                                                                                                    |                                                                                                    |                                                                                                    |                                                                                                    |                                                                                                    |                                                                                                    |
| 作者备注:          |                                                                                                    |                                                                                                    |                                                                                                    | 繳费                                                                                                    | C                                                                                                    | 查看                                                                                                    |
|                | 查看已投稿件         全部 审核中         观试稿件2         文章编号:18A-01519         作者:医疗装备杂志         稿件状态:         稿件状态:         行者音注: | 查看已投稿件         全部 审核中 待修改         测试稿件2         文章编号:18A-01519         找发刊期         作者:医疗装备杂志         稿件状态: 行缴费         作者备注: | 查看已投稿件         全部 审核中 待修改 编辑中         测试稿件2         汉章编号:18A-01519         拟发刊期:2018年10月或11         作者:医疗装备杂志         稿件状态:         6%要         作者音注: | 查看已投稿件         全部 审核中 待修改 编辑中 待缴费         测试稿件2         文章编号:18A-01519         拟发刊期:2018年10月或11月 缴费::         作者:医疗装备杂志         稿件状态:         確微费         作者音: | 查看已投稿件         全部 庫核中 待修改 编辑中 待敬费 待出版          一         测试稿件2         文章编号:18A-01519       拟发刊期:2018年10月或11月 敏费:未支付         作者: 医疗装备杂志         稿件状态:       余微要         作者旨注:       一 | 查看已投稿件         全部 审核中 待修改 编辑中 待徽费 待出版 已出版         测试稿件2       审核时间:2         文章编号:18A-01519       拟发刊期:2018年10月或11月 徽要:未支付 投稿时间:2         作者:医疗装备杂志          稀件状态:       符徽费         作者音註:       徽费 |

图 1-1

# (2)如您<mark>加急完成</mark>后,将显示如下图 1-2

| 疗装备》投稿平台 |            |            |            |        |                |     |              |
|----------|------------|------------|------------|--------|----------------|-----|--------------|
| 管理用户信息   | 查看已投稿件     |            |            |        |                |     |              |
| 我要投稿     | Ø          |            | Ð          |        | <b>(2)</b>     | 6   |              |
| 查看已投稿件   | 创建投稿       | 审核         | 修改稿件       | 编辑     | 缴费             | 待出版 | 已出版          |
| 管理作者信息   | •          |            |            | 投稿流程提示 |                |     |              |
| 财务信息     | 测试稿件2      | 2          |            |        |                |     |              |
| 使用帮助     | 投稿创建时间:201 | .8-04-03 H | 以发刊期:2018年 | 57月或8月 | 加急:加急          | 审核时 | 时间:2018-04-( |
|          | 作者:医疗装备杂动  | 5          |            |        |                |     |              |
|          | 稿件状态: 待线   |            | ■数:5525    |        | <b>缴费:</b> 未缴费 |     |              |
|          | 作者备注:      |            |            |        |                |     |              |

图 1-2

# 第**2**步、缴费、上传汇款凭证

#### (1) 点击缴费进入, 查询需要缴费的总金额, 如图 2-1

| 《医疗装备》投稿平台 |            |           |       |            |           |     |           | ③ 退出      |
|------------|------------|-----------|-------|------------|-----------|-----|-----------|-----------|
| 管理用户信息     | 查看已投       | 稿件        |       |            |           |     |           |           |
| 我要投稿       |            |           |       |            |           |     |           |           |
| 查看已投稿件     | 全部         | 审核中       | 待修改   | 编辑中        | 待缴费       | 待出版 | 已出版       | 已退稿       |
| 管理作者信息     | 测试稿件       | ‡2        |       |            |           |     | 审核时间:2    | 018-04-03 |
| 财务信息       | 文章编号:      | 18A-01519 | 拟发刊期: | 2018年7月或8月 | 缴费:       | 未支付 | 投稿时间:20   | 018-04-03 |
| 使用帮助       | 作者:医疗稿件状态: | 7装备杂志     |       |            |           |     | i i       |           |
|            | 作者备注:      |           |       |            | $\square$ | 缴费  | $\subset$ | 查看        |

图 2-1

# (2) 汇款缴费

按照合计金额进行汇款缴费,并将汇款凭证截图或者拍照保存到电脑桌面,进行上 传,如下图 2-2、图 2-3 所示

| 测试稿件2                                           |                         |                         |                       |
|-------------------------------------------------|-------------------------|-------------------------|-----------------------|
| 投稿创建时间:2018-04-03<br>作者:医疗装备杂志                  | <b>拟发刊期:</b> 2018年7月或8月 | 加急:加急                   | 审核时间:2018-04-03       |
| 稿件状态: 待缴费<br>作者备注:                              |                         | 字数:5525                 | <b>缴费</b> :未缴费        |
| <sub>字数</sub> :5525 是?<br><sub>合计</sub> :¥23005 | 西加急:加急<br>亡             |                         |                       |
| 付款方式                                            |                         | $\sim$                  |                       |
| 本人付款 🛛 🔍 是 🔍                                    | 否                       |                         |                       |
| 上传付款凭证<br>提示:请广<br>凭证照片)                        | _传<br>点击"图片上传"缴费凭证(邮局)  | 汇款或银行汇款的汇款              |                       |
| 上传付款凭证                                          | 图片上传<br>付款凭证上传成         | 图 2-2<br>动!             |                       |
|                                                 |                         | 招商银行个人银行专业<br>转账汇款单笔对账单 | 版<br>交易日, 2013年11月25日 |
|                                                 | 和朱灵型:<br>付款账号:          | 村款人姓名;                  |                       |
|                                                 | 农政集号,<br>农政集行,          | 载款人姓名; 中日               |                       |
|                                                 | 付款金額。 10<br>書 註。 f      |                         |                       |
|                                                 | 秋志: 汇出                  |                         |                       |

图 2-3

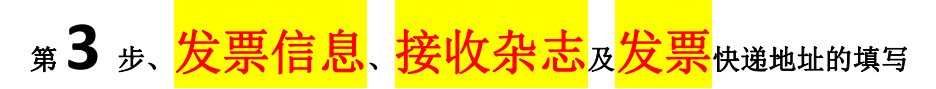

(1)这里的地址一定要够详细,如:北京市朝阳区某街道某路某号 XXX 大厦几层几室,如 图 3-1、图 3-2、图 3-3

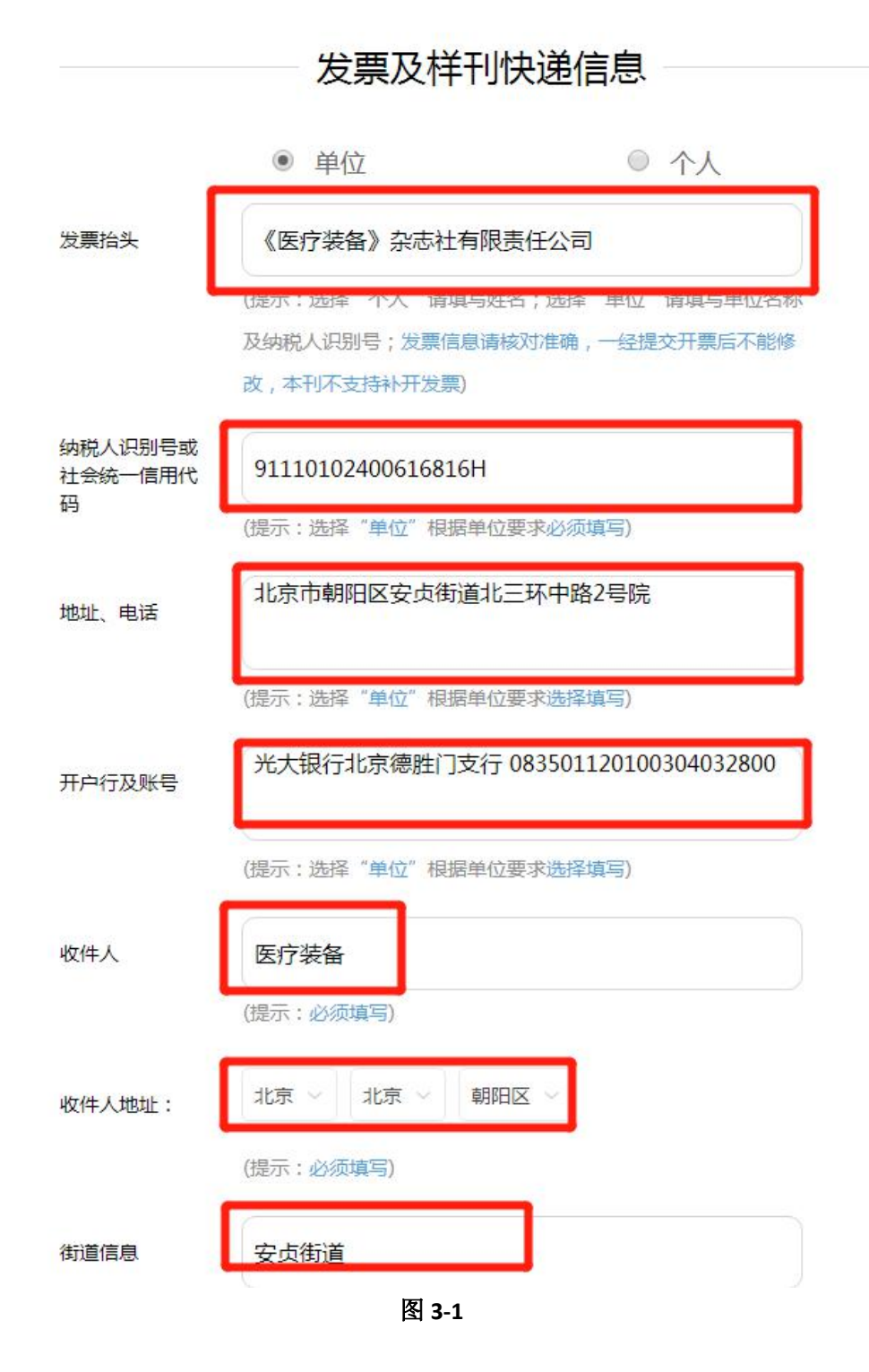

| 街道信息                 | 安贞街道                                                                                    |
|----------------------|-----------------------------------------------------------------------------------------|
|                      | (提示:必须填写)                                                                               |
| 收件人单位                | 《医疗装备》杂志社有限责任公司                                                                         |
|                      | (提示:必须填写)                                                                               |
| 收件人手机号码              | 输入正确                                                                                    |
|                      | (提示:必须填写)<br>提示:本刊采用样刊及发票同时(顺丰)快递到付形式,以上收<br>件信息为接受快递相关信息,请确认后准确填写,因信息不准确<br>未收到者,责任自负! |
|                      | 提交信息                                                                                    |
|                      | 图 3-2<br>(提示:必须填写)                                                                      |
| 街道信息                 | 安贞街道                                                                                    |
| www.y<br>投稿缴<br>收件人单 | Izbzz.org.cn 上的网页显示:                                                                    |
| 收件人手机号码              | 13589999999 输入正确                                                                        |
|                      | (提示:必须填写)                                                                               |
|                      | 提示:本刊采用样刊及发票同时(顺丰)快递到付形式,以上收                                                            |
|                      | 件信息为接受快递相关信息,请确认后准确填写,因信息不准确未收到者,责任自负!                                                  |
|                      | 提交信息                                                                                    |

图 3-3

(2) 汇款成功并上传信息后,进入到

| 《医疗装备》投稿平台 |                 |           |       |            |     |     |        | ③ 退出      |
|------------|-----------------|-----------|-------|------------|-----|-----|--------|-----------|
| 管理用户信息     | 查看已投積           | 高件        |       |            |     |     |        |           |
| 我要投稿       |                 |           |       |            |     |     |        |           |
| 查看已投稿件     | 全部              | 审核中       | 待修改   | 编辑中        | 待缴费 | 待出版 | 已出版    | 已退稿       |
| 管理作者信息     | 测试稿件            | 2         |       |            |     |     | 审核时间:2 | 018-04-03 |
| 财务信息       | 文章编号:<br>作者: 医疗 | 18A-01519 | 拟发刊期: | 2018年7月或8月 | 缴费: | 未支付 | 投稿时间:2 | 018-04-03 |
| 使用帮助       | 稿件状态:           | 徽费待审核     |       |            |     |     | _      |           |
|            | 作者备注:           |           |       |            |     |     | C      | 查看        |

图 3-4

(3) "缴费待审核"<sub>状态的查看,点击右下角"查看",如下图 3-5、图 3-6、图 3-7 所示</sub>

| 《医疗装备》投稿平台 |            |                   |                    |        |             |     | ③ 退出             |
|------------|------------|-------------------|--------------------|--------|-------------|-----|------------------|
| 管理用户信息     | 查看已投稿件     |                   |                    |        |             |     |                  |
| 我要投稿       | <b>(</b>   |                   | Ð                  |        | <b>(%</b> ) | 6   |                  |
| 查看已投稿件     | 创建投稿       | 审核                | 修改稿件               | 编辑     | 缴费          | 待出版 | 已出版              |
| 管理作者信息     | •          |                   |                    | 投稿流程提示 | ·           |     | •                |
| 财务信息       | 测试稿件2      | 2                 |                    |        |             |     |                  |
| 使用帮助       | 投稿创建时间:201 | .8-04-03 <b>1</b> | <b>拟发刊期:2018</b> 年 | =7月或8月 | 加急:加急       | 审核阳 | 时间:2018-04-03    |
|            | 作者:医疗装备杂动  | 5                 | _                  |        |             |     |                  |
|            | 稿件状态: 缴8   | 時有审核              |                    |        | 字数:5525     |     | <b>缴费:</b> 缴费待审核 |
|            | 作者备注:      |                   |                    |        |             |     |                  |
|            |            |                   |                    |        |             |     |                  |
|            | 字数:5525    | 是否)               | 加急:加急              |        |             |     |                  |
|            | 合计:¥23     | 00元               | 5                  |        |             |     |                  |

付款方式 银行

本人付款 ⑧是 ◎否

#### 付款凭证

|               | 有极行              | 招商银行个人<br>转账汇款单 | ↓銀行专业版<br>↓笔对账单 |
|---------------|------------------|-----------------|-----------------|
|               | 1                |                 | 交易日, 2013年11月25 |
| 特殊类型。         | 相行系统内普通汇款        |                 |                 |
| 付款账号。         | 524011208****    | 付款人姓名:          |                 |
| 化放账号:         | 95510282000003   | 收款人姓名:          | 中国对外经济贸易信托有限公司  |
| <b>化款服行</b> 。 | 抓商银行朝外大街支行       |                 |                 |
| 村款会類。         | 10, 000, 000. 00 | 手续费:            | 0.00            |
| 备 挂。          | 外贸信托、约洋投资款       | - 1000 万        |                 |
| 1 21          | 化出               |                 |                 |

### 发票及样刊快递信息

|                         | ● 单位               | ◎ 个人               |
|-------------------------|--------------------|--------------------|
| 发票抬头                    | 《医疗装备》杂志社有限责任      | 公司                 |
| 纳税人识别号或<br>社会统一信用代<br>码 | 91110102400616816H |                    |
| 地址电话                    | 北京市朝阳区安贞街道北三环      | 中路2号院              |
| 开户行及账号                  | 光大银行北京德胜门支行 083    | 501120100304032800 |
| 收件人                     | 医疗装备               |                    |
|                         |                    | 图 3-6              |
| 收件人地址:                  | 北京北京朝阳区安贞          | 街道                 |
| 收件人单位                   | 《医疗装备》杂志社          | 有限责任公司             |
| 收件人手机号码                 | 13589999999        |                    |

#### 图 3-7

(4) 财务审核

经过以上 3 步后,稿件状态显示"审核中",如下图 3-8,请耐心等待几天,我们的财务人员在收到款后做系统操作,进入到下一个环节

| 了装备》投稿平台 |                |       |     |     |     |        |           |
|----------|----------------|-------|-----|-----|-----|--------|-----------|
| 管理用户信息   | 查看已投稿件         |       |     |     |     |        |           |
| 我要投稿     |                |       |     |     |     |        |           |
| 查看已投稿件   | 全部 审核中         | 待修改   | 编辑中 | 待缴费 | 待出版 | 已出版    | 已退稿       |
| 管理作者信息   | 测试             |       |     |     |     | 审核时间:  |           |
| 财冬信息     | 文章编号:18A-01525 | 拟发刊期: | 未确定 | 缴费: | 未支付 | 投稿时间:2 | 018-04-03 |
|          | 作者:医疗装备杂志      | -     |     |     |     |        |           |
| 使用帮助     | 稿件状态: 审核中      |       |     |     |     |        |           |
|          | 作者备注:          |       |     |     |     | C      | 查看        |

图 3-8

#### (5) 点击"查看"进入稿件状态页面,如图 3-9

| 《医疗装备》投稿平台 |            |                        |       |        |                |        |            | 退出 |
|------------|------------|------------------------|-------|--------|----------------|--------|------------|----|
| 管理用户信息     | 查看已投稿件     |                        |       |        |                |        |            |    |
| 我要投稿       | Ø          |                        | Ð     |        | <b>(%</b> )    | 8      |            |    |
| 查看已投稿件     | 创建投稿       | 审核                     | 修改稿件  | 编辑     | 缴费             | 待出版    | 已出版        |    |
| 管理作者信息     | •          |                        |       | 投稿流程提示 |                |        |            | *  |
| 财务信息       | 测试         |                        |       |        |                |        |            |    |
| 使用帮助       | 投稿创建时间:201 | 8- <mark>04-0</mark> 3 | 拟发刊期: |        | 加急:未加急         | 审稿日期:2 | 2018-04-03 |    |
|            | 作者:医疗装备杂志  | 2                      | -     | -      |                | _      |            |    |
|            | 稿件状态: 审核   | 神                      |       |        | <b>缴费</b> :未缴费 |        |            |    |
|            | 作者备注:      |                        | -     |        |                |        |            |    |

图 3-9

温馨提示

您看到以上信息,如您已经汇款并上传汇款凭证、添加完整开票信息,请忽略上图信息, 这个只是因为财务还没有进行收到款后的确认操作,请您耐心等待 5-7 天,谢谢!

## 第4步、完成缴费,等待出版

(1) 当您的稿件状态显示成为"待出版"请点击右下角的"查看",如图 4-1

| 测试稿件2          |                 |        | 审核时间:2018-04-03 |
|----------------|-----------------|--------|-----------------|
| 文章编号:18A-01519 | 拟发刊期:2018年7月或8月 | 缴费:已支付 | 投稿时间:2018-04-03 |
| 作者:医疗装备杂志      |                 |        |                 |
| 稿件状态: 待出版      | ]               |        |                 |
| 作者备注:          |                 |        | 査看              |

图 4-1

#### (2) 下图显示代表稿件已经缴费成功, 如图 4-2

| 了装备》投稿半台 |           |          |            |       |            |     |              |
|----------|-----------|----------|------------|-------|------------|-----|--------------|
| 管理用户信息   | 查看已投稿件    |          |            |       |            |     |              |
| 我要投稿     | Ø         |          | Ð          |       | <b>(9)</b> | 8   |              |
| 查看已投稿件   | 创建投稿      | 审核       | 修改稿件       | 编辑    | 缴费         | 待出版 | 已出版          |
| 管理作者信息   | ●         |          |            |       |            |     |              |
| 财务信息     | 测试稿件      | 2        |            |       |            |     |              |
| 使用帮助     | 投稿创建时间:20 | 18-04-03 | 拟发刊期:2018年 | 7月或8月 | 加急:2018-8月 | 审核  | 时间:2018-04-0 |
|          | 作者:医疗装备杂和 | 5        |            |       |            | _   |              |
|          | 稿件状态: 待日  | 出版       | 字数:5525    |       | 缴费:已缴费     |     |              |
|          | 作者备注:     |          |            |       |            |     |              |

图 4-2

温馨提示

缴费成功——作者不再做任何操作——按照拟发刊期等待出版——到达拟发刊期——查看 稿件状态——已出版——等待接收杂志及发票——完成

再次感谢您对本刊的信任与支持!